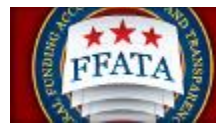

Federal Funding Accountability and Transparency Act Subaward Reporting System (FSRS)

B egovic tistar

### Table of Contents

| Who is required to file a FFATA report in FSRS? | . 2 |
|-------------------------------------------------|-----|
| Download reports from ERA                       | . 3 |
| Drafting Excel Sheet                            | . 4 |
| Reviewing Excel Award Data                      | . 9 |
| FSRS System and Reporting                       | 10  |
| Modifications                                   | 10  |
| New Subawards                                   | 14  |
| Missing FSRS Awards                             | 19  |
| Naming FFATA Report Files                       | 20  |
| FOT 2nd REVIEW                                  | 20  |
| Submitting Reports to Federal Grants            | 21  |
| Files to be uploaded to the O365 folders        | 21  |
| Password Change                                 | 22  |

The ORSPA Subaward group handles the required FFATA (Federal Funding Accountability and Transparency Act) monthly reporting in <u>https://www.fsrs.gov</u> (which is the FFATA Subaward Reporting System) used to report on federally funded sponsored Subawards issued to subrecipients that meet FFATA established requirements for reporting

#### Who is required to file a FFATA report in FSRS?

#### CONTRACTS

In accordance with Federal Acquisition Regulation clause 52.204-10 (Reporting Executive Compensation and First-Tier Sub-contract Awards), Prime Contractors awarded a federal contract or order are required to file a FFATA sub-award report by the end of the month following the month in which the prime contractor awards any sub-contract greater than \$30,000. This reporting requirement will be phased-in (see below):

<u>Phase 1</u>: Reporting sub-contracts under federally-awarded contracts and orders valued greater than or equal to \$20,000,000, reporting started July 8, 2010.

<u>Phase 2</u>: Reporting sub-contracts under federally-awarded contracts and orders valued greater than or equal to \$550,000, reporting started October 1, 2010.

<u>Phase 3</u>: Reporting sub-contracts under federally-awarded contracts and orders valued greater than or equal to \$25,000, reporting starts March 1, 2011.

<u>Phase 4</u>: Reporting sub-contracts under federally-awarded contracts and orders valued greater than or equal to \$30,000, reporting starts October 1, 2015.

Although the requirement to report sub-awards is being phased-in at certain dollar levels, if you would like to start reporting prior to the start date for your sub-contracts, the system is available to you for reporting.

#### GRANTS

In accordance with 2 CFR Chapter 1, Part 170 REPORTING SUB-AWARD AND EXECUTIVE COMPENSATION INFORMATION, Prime Awardees awarded a federal grant are required to file a FFATA sub-award report by the end of the month following the month in which the prime awardee awards any sub-grant equal to or greater than \$25,000. The reporting requirements are as follows:

- This requirement is for both mandatory and discretionary grants awarded on or after October 1, 2010.
- All sub-award information must be reported by the prime awardee.
- For those new Federal grants as of October 1, 2010, if the initial award is equal to or over \$25,000, reporting of sub-award and executive compensation data is required.

- If the initial award is below \$25,000 but subsequent grant modifications result in a total award equal to or over \$25,000, the award will be subject to the reporting requirements, as of the date the award exceeds \$25,000.
- If the initial award equals or exceeds \$25,000 but funding is subsequently de-obligated such that the total award amount falls below \$25,000, the award continues to be subject to the reporting requirements of the Transparency Act and this Guidance.

#### **FFATA Instructions**

Run reports the 1st workday of every month. Have all reports sent to FOT for the second review as soon as possible or by the 3rd Friday of every month. Reports sent to Federal Grants before the end of the month.

#### Download reports from ERA:

In ERA go to Agreements tab > My Inbox > Reports (under shortcuts on the left) > "ASU Reports: Subaward FFATA" > Export (upper right-hand corner)> Download when files complete export.

|                                |   | Standard Reports                        | SSRS Reports             |                                      |  |  |
|--------------------------------|---|-----------------------------------------|--------------------------|--------------------------------------|--|--|
| Create Task Request            |   | Standard Report                         | S                        |                                      |  |  |
| Create Task Request            |   | ▲ Name                                  |                          |                                      |  |  |
| hortcuts                       |   | ASU Dashboard: Active T                 | asks Over 60 Days        |                                      |  |  |
| noncours                       |   | ASU Reports: Agreement                  | Tasks Ad Hoc             |                                      |  |  |
| passigned                      |   | ASU Reports: Agreement                  | Tasks by Lead Financia   | I Unit College                       |  |  |
| hassigned                      |   | ASU Reports: Agreement                  | Tasks by Person Create   | d                                    |  |  |
|                                |   | ASU Reports: Agreement                  | Tasks Statistics         |                                      |  |  |
|                                | → | ASU Reports: Comprehensive Data Extract |                          |                                      |  |  |
| eports                         |   | ASU Reports: List of All S              | ponsors/Outside Party N  | lames Manually Input                 |  |  |
|                                |   | ASU Reports: Master Agr                 | eement with Associated   | Agreements                           |  |  |
|                                |   | ASU Reports: Past Work                  | oad by Month             |                                      |  |  |
| ativity Nowafood               |   | ASU Reports: Private Us                 | e Concerns               |                                      |  |  |
| Clivity Newsleed               |   | ASU Reports: Subaward                   | Comprehensive Data Ex    | tract                                |  |  |
|                                |   | ASU Reports: Subaward                   | Contract with associated | transactions listed by Date Executed |  |  |
| o activity details to display. | ( | ASU Reports: Subaward                   | FFATA                    |                                      |  |  |
|                                |   | ASU Reports: Subaward                   | Tasks by Funding Propo   | sal                                  |  |  |
|                                |   | ASU Reports: Subaward                   | transactions sorted by A | ward Number then by Account.         |  |  |
|                                |   | ASU Reports: Voided Tas                 | ks                       |                                      |  |  |

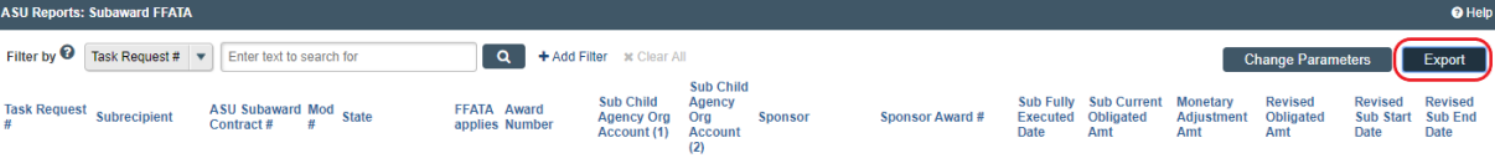

When the files are done downloading, they will be formatted into an excel spreadsheet. The following instructions will guide you on how to properly format the Excel file.

#### **Drafting Excel Sheet**

Data Tab > Sort to previous month ('Sub Fully Executed Date" and "Newest to Oldest")

| File Home Insert Page Layout Fo                              | rmulas Data Review View                                                                      | Help Acrobat                                                                                                    | $\sim$                                                   |
|--------------------------------------------------------------|----------------------------------------------------------------------------------------------|----------------------------------------------------------------------------------------------------|----------------------------------------------------------|
| Get<br>Data ~ Get & From Table/Range<br>Get & Transform Data | Refresh<br>All ~ Duries & Connections<br># Properties<br>Edit Links<br>Queries & Connections | Stocks Geography $rac{1}{rac{2}{rac{2}{rac}{rac{2}{rac{2}{rac}{rac{2}{ra$ | Z↓ZA<br>Filter Reapply<br>Sort & Filter<br>Sort & Filter |
| Sort                                                         |                                                                                              |                                                                                                    | ? ×                                                      |
| $+$ <u>A</u> dd Level $\times$ <u>D</u> elete Level          | Copy Level                                                                                   | Options                                                                                                    | My data has <u>h</u> eaders                              |
| Column                                                       | Sort On                                                                                      | Order                                                                                                    |                                                          |
| Sort by Sub Fully Executed D 🗸                               | Cell Values                                                                                  | Newest to O                                                                                                    | Idest 🗸                                                  |
|                                                              |                                                                                              |                                                                                                    |                                                          |
|                                                              |                                                                                              |                                                                                                    |                                                          |
|                                                              |                                                                                              |                                                                                                    |                                                          |
|                                                              |                                                                                              |                                                                                                    |                                                          |
|                                                              |                                                                                              |                                                                                                    |                                                          |
|                                                              |                                                                                              | 0                                                                                                    | Cancel                                                   |

| Add Level     Delete Level     Copy Level     Options     My data has 1       Column     Sort On     Order       Sort by     Sub Fully Executed Dv     Values     Newest to Oldest | Х      |
|----------------------------------------------------------------------------------------------------|--------|
| Column     Sort On     Order       Sort by     Sub Fully Executed Dv     Values     Newest to Oldest                                                                               | aders  |
| Sort by Sub Fully Executed D Values Verset to Oldest                                                                                                    |        |
|                                                                                                    | $\sim$ |
|                                                                                                    |        |
|                                                                                                    |        |
|                                                                                                    |        |
|                                                                                                    |        |
|                                                                                                    |        |
| ОК Сал                                                                                                    |        |

Highlight Everything (by clicking the top right arrow on the grid)

| 18 | •                | $\times \checkmark f_x$ |
|----|------------------|-------------------------|
|    | A                | В                       |
| 1  | Task Request # 💌 | Subrecipient 🔄          |
| 2  | SUB00000994      | Banner Health dba B     |
| 3  | SMB00000917      | Phoenix Children's      |
| 4  | SMB00001076      | Northern Arizona U      |
| 5  | SMU00001471      | Utah State Universit    |
| -  |                  |                         |

Under the "Home" Tab: Wrap Text > Center all

| File  | Home Inse                       | t Page Layout          | Formulas Data                                                            | Review View Help                                   | Acrobat |                          |             |
|-------|---------------------------------|------------------------|--------------------------------------------------------------------------|----------------------------------------------------|---------|--------------------------|-------------|
| Paste | Cut<br>Copy ~<br>Format Painter | Calibri<br>B I U → I ∰ | 11 → A <sup>*</sup> A <sup>*</sup> = = = = = = = = = = = = = = = = = = = | =   ≫ ~ (20 Wrap Text)<br>= =   € ₹ ₹ ⊞ Merge & Ce | enter ~ | General<br>\$~% <b>9</b> | ✓<br>00.0.0 |
|       | Clipboard F                     | Font                   | r <u>s</u>                                                               | Alignment                                          | LZI     | Number                   | LZI         |

Freeze Top Row: Select row 1 to highlight the whole row > View tab > Freeze Panes (select top row)

|       | А                                                | В                         |                           | С                                | D                                         |                  |        |
|-------|--------------------------------------------------|---------------------------|---------------------------|----------------------------------|-------------------------------------------|------------------|--------|
| 1     | Task Request #                                   | Subrecipient              | ASU S                     | Subaward<br>ntract # 💌           | Mod #                                     |                  |        |
| File  | Home Insert Page La                              | ayout Formulas Data I     | Review View               | Help Acrobat                     |                                           |                  |        |
|       |                                                  | Ruler 🗹 Formula Bar       |                           |                                  | Split D'View Side by Side                 |                  |        |
| Norma | I Page Break Page Custom<br>Preview Layout Views | Gridlines 🗹 Headings Zoom | 100% Zoom to<br>Selection | New Arrange Fr<br>Window All Par | eeze<br>hes v Duhide   🛱 Reset Window Pos | sition Windows ~ | Macros |
|       | Workbook Views                                   | Show                      | Zoom                      |                                  | Window                                    |                  | Macros |

Check to make sure all the dates are in order and delete any that are not for the month you are reporting.

Page Break: Go to "Page Layout Tab" and click the arrow at the bottom right of the "Page Setup" box.

| File Home                                 | Insert Page Layout       | Formulas Data R                     | eview             | View Help    | Acrobat |
|-------------------------------------------|--------------------------|-------------------------------------|-------------------|--------------|---------|
| Colors ~<br>A Fonts ~<br>Themes Effects ~ | Margins Orientation Size | Print Breaks Background<br>Area ~ ~ | d Print<br>Titles | Width: Autom | atic ~  |
| Themes                                    | Р                        | age Setup                           |                   | Scale to Fit | ٦       |

#### Make landscape orientation.

| Page Setup                                                                                                    | ?        | $\times$ |
|----------------------------------------------------------------------------------------------------|----------|----------|
| Page Margins Header/Footer Sheet                                                                                                    |          |          |
| Orientation<br>Orientation<br>Original Original Orig |          |          |
| Scaling                                                                                                    |          |          |
| Adjust to: 100                                                                                                    |          |          |
| ○ <u>Fit to:</u> 1 → page(s) wide by 1 → tall                                                                                                    |          |          |
| Paper size: Letter                                                                                                    |          | $\sim$   |
| Print guality: 1200 dpi                                                                                                    |          | $\sim$   |
| Fi <u>r</u> st page number: Auto                                                                                                    |          |          |
|                                                                                                    |          |          |
|                                                                                                    |          |          |
| Print Print Previe <u>w</u>                                                                                                    | Options. |          |
| ОК                                                                                                    | Cance    | el       |

Go to the "Header/Footer" tab and add a header in the "Center section" for the reported month. ex: "Feb 2020 FFATA Report"

| Page Setup                                                                            | ? ×     | Header                                                                                                    | ?   | ×   |
|---------------------------------------------------------------------------------------|---------|----------------------------------------------------------------------------------------------------|-----|-----|
| Page Setup Page Margin Header/Footer Sheet Header: (none) Custom Header Custom Footer | ? ×     | Header Header To format text: select the text, then choose the Format Text button. To insert a page number, date, time, file path, filename, or tab name: position the insertion point in the edit box, then choose the appropriate button. To insert picture: press the Insert Picture button. To format your picture, place the cursor in the edit box and press the Format Picture button. If the edit box and press the Format Picture button. To format your picture, place the cursor in the edit box and press the Format Picture button. If the edit box and press the Format Picture button. If the edit box and press the Format Picture button. If the edit box and press the Format Picture button. If the edit box and press the Format Picture button. If the edit box and press the format Picture button. If the edit box and press the format Picture button. If the edit box and press the format Picture button. If the edit box and press the format Picture button. If the edit box and press the format Picture button. If the edit box and press the format Picture button. If the edit box and press the format Picture button. If the edit box and press the format Picture button. If the edit box and press the format Picture button. If the edit box and picture button button. If the edit box and picture button button. If the edit box and picture button button. If the edit box and picture button button button. If the edit box and picture button button butto | ?   | ×   |
| Eooter:<br>(none)<br>Different odd and even pages                                     | ~       | Feb 2020 FFATA Report                                                                                                    |     | ~   |
| Different first page                                                                  |         | OK                                                                                                    | Car | cel |
| Align with page <u>m</u> argins <u>Print</u> Print Preview                            | Options |                                                                                                    |     |     |
| ок                                                                                    | Cancel  |                                                                                                    |     |     |

Go to the "Sheet" tab: Select "Over, then down"

| Page Setup                                                               |                         | · ·                     | ?              | ×        |  |  |  |  |  |  |  |
|--------------------------------------------------------------------------|-------------------------|-------------------------|----------------|----------|--|--|--|--|--|--|--|
| Page Margins Header                                                      | /Footer Sheet           |                         |                |          |  |  |  |  |  |  |  |
| Print <u>a</u> rea:<br>Print titles                                      |                         |                         |                | <u>1</u> |  |  |  |  |  |  |  |
| <u>R</u> ows to repeat at top:<br><u>C</u> olumns to repeat at left:     |                         |                         |                | 1<br>1   |  |  |  |  |  |  |  |
| Print                                                                    |                         |                         |                |          |  |  |  |  |  |  |  |
| Gridlines                                                                | Comments and notes:     | (None)                  |                | $\sim$   |  |  |  |  |  |  |  |
| Black and white           Draft guality           Row and column heading | Cell <u>e</u> rrors as: | displayed               |                | $\sim$   |  |  |  |  |  |  |  |
| Row and column headings                                                  |                         |                         |                |          |  |  |  |  |  |  |  |
|                                                                          | Print                   | t Print Previe <u>w</u> | <u>O</u> ption | ns       |  |  |  |  |  |  |  |
|                                                                          |                         | ОК                      | Ca             | ncel     |  |  |  |  |  |  |  |

#### View tab > Page break preview

|   | File  | Home                  | Inse  | ert Pa  | ge Layout | Formulas Da   | ata Re | view | View      | Help   | Acrob   | at      |                   |                       |           |         |
|---|-------|-----------------------|-------|---------|-----------|---------------|--------|------|-----------|--------|---------|---------|-------------------|-----------------------|-----------|---------|
| l |       |                       |       |         | 🗹 Ruler   | 🗹 Formula Bar | Q      | 1008 |           | +=     |         | *       | ⊟ Split<br>∠ Hide | CC View Side by Side  |           |         |
| l | Norma | Page break<br>Preview | ayout | t Views | Gridlines | ✓ Headings    | 200m   | 100% | Selection | Window | Arrange | Panes ~ | 🗌 Unhide          | Reset Window Position | Windows ~ | viacros |
| l |       | Workbook              | Views |         |           | Show          |        | Zoom |           |        |         |         | W                 | ndow                  |           | Macros  |

Dotted blue lines will appear on the excel sheet. You can click and the drag the dotted blue line all the way to the right of the page to fill up the whole document.

Select all cells by using the arrow at the top right corner, right click and select "format cells"

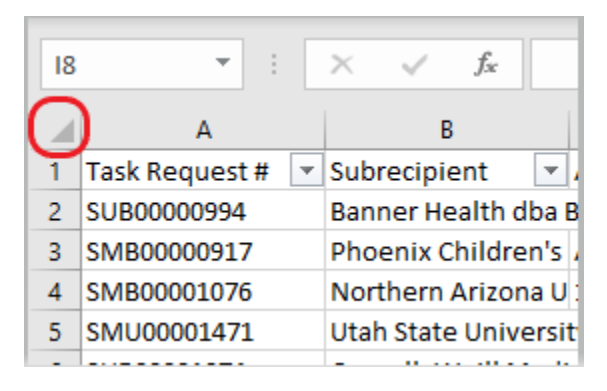

Under the "Border" tab, select the below options to add borders "Outline" and "Inside".

| Format Cells                                  |                                                                                 | ?          | $\times$ |
|-----------------------------------------------|---------------------------------------------------------------------------------|------------|----------|
| Number Alignment                              | Font Border Fill Protection                                                     |            |          |
| Line<br>Style:<br>None<br>Color:<br>Automatic | Presets<br>None Qutline Inside<br>Border<br>Text Text<br>Text Text<br>Text Text | or the but | tons     |
|                                               | ОК                                                                              | Car        | ncel     |

Sort by award number. Sort A-Z

| 4 | B            | С                     | D        | E        | F             | G            | Н                            |
|---|--------------|-----------------------|----------|----------|---------------|--------------|------------------------------|
|   | Subrecipient | ASU Subaward Contract | Mod #    | State    | FFATA applies | Award Number | Sub Child Agency Org Account |
| 1 |              |                       | <b>•</b> | <b>•</b> | <b>.</b>      | ( <b>_</b> 1 | (1)                          |
|   |              |                       |          |          |               |              |                              |

Grey out all the "No" in the FFATA Reporting section. Make sure to double check if it is "No FFATA" in ERA and on agreement.

After the excel sheet is formatted, compile all the task ID numbers, and upload them to the shared FOT FFATA folder in drop box. Notify the FOT point of contact that the numbers have been uploaded and they will provide the PDFs of all the Subawards and Subaward modifications.

#### **Reviewing Excel Award Data**

- Check all the information for each column.
- Go to "My Inbox" in ERA and select the "All" Tab and search for the task ID numbers found on the on the Excel sheet.
  - Make sure all the "Nos" in the "FFATA applies" section are correct. If unsure, double check the prime award.
  - Match all the information found on the excel sheet with the Subaward's information found in ERA.
    - Match obligated amounts to ERA accounts and match them to fully executed Subaward agreement PDFs in ERA.
  - Fill in any missing information that is relevant to FFATA reporting on the excel sheet.
  - Correct any mistakes found in ERA tasks or contact the GCO that was assigned to the task to have corrections made.

| Knowledge Enterpris             | Se Enterprise Research<br>Administration System           |                                                  | Need help?                                                                                      |                                                                         | Helo,                                                                                                    |
|---------------------------------|-----------------------------------------------------------|--------------------------------------------------|-------------------------------------------------------------------------------------------------|-------------------------------------------------------------------------|----------------------------------------------------------------------------------------------------|
| My ERA                          | \                                                         | COI                                              | IRB                                                                                             | Grants                                                                  | Agreements                                                                                                 |
| <b>»</b>                        | My Inbox                                                  |                                                  | Home                                                                                            |                                                                         | Agreements                                                                                                 |
| Create Task Request             | Alert: Some task requests have bee                        | n identified as RUSH or SPEC                     | IFIC REQUIREMENTS. To view those specifically                                                   | click on My Inbox view columns Rush or SR (Sp                           | Components                                                                                                 |
| Unassigned                      | My Inbox Verification Negotiat                            | ing Internal External                            | Signature Process Executed/Awarded All                                                          | Suspended Canceled                                                      |                                                                                                    |
| AI<br>Beroris                   | Filter by 🛛 Task ID 🔹 SMB0000118                          | 2 Q +Ad                                          | i Filter 🗙 Clear All                                                                            |                                                                         |                                                                                                    |
| Activity Newsfeed               | Task ASU<br>Created Task ID FP ID Subaward<br>Date Number | Modification Brief<br>Number Description Sponsor | Sponsor Sponsor /<br>(Manually Prime Sponsor Subrecipient Outside Party<br>Input) Reference No. | Award No. State GCO GCO<br>Reviewer Reviewer PI (Last)<br>(Last) (Last) | Lead Financial College RA Created Last End<br>Unit College (Last) By Modified Date                         |
| No activity details to display. | 2/19/2020 SMB00001192 FP000007080 17-122                  | 0P PHASE E Laboratory<br>BUDGET (JPL)            | ion National Aeronautics Northern<br>Space Administration Arizona<br>(NASA) University          | AWD00012226 Executed/Awarded Wright Lang Christensen                    | CLAS-NS: Earth<br>and Space Fisher Lang 2/27/2020<br>Exploration, School Fisher Lang 12:19 PM<br>of (SESE) |
|                                 | 1 items                                                   |                                                  | ∉ page 1 of t ⇒                                                                                 |                                                                         | 25 / page                                                                                                  |

Double Check to make sure that there are monetary adjustments to the Subaward modifications, only report on new Subawards and modifications that have monetary adjustments (increase or decrease obligated amounts).

#### **FSRS System and Reporting**

#### https://www.fsrs.gov/

Click on the Awardees section to log in. User ID and Password is listed on the share point site under "FFATA Subaward Reporting System (FSRS)". Select "OK" at the bottom, agreeing to FSRS terms and conditions.

https://arizonastateu.sharepoint.com/sites/O365OKEDPNTDPT/Lists/EBusiness/PNT.aspx

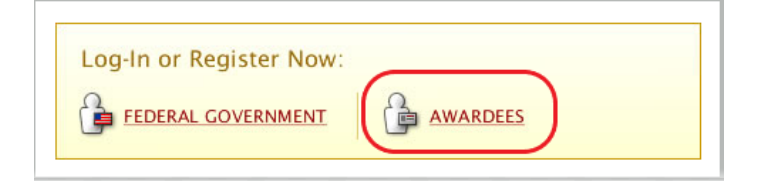

#### Modifications

Once all the information on the excel sheet has been verified as correct, go to the "Create/Review Reports) link at the top of the page. Select "FFATA Reports."

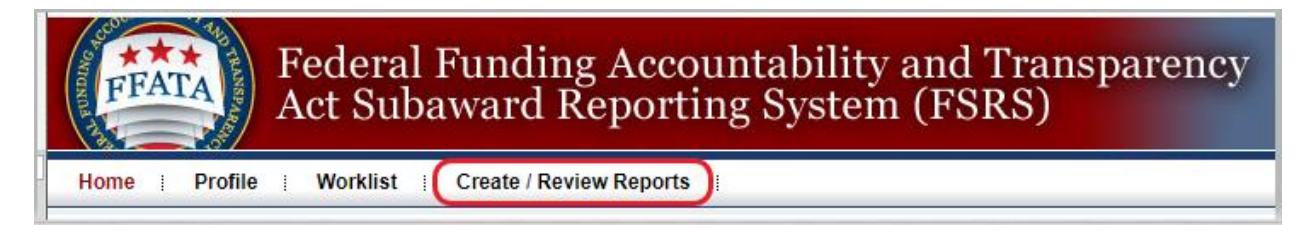

You will need to find the award by the "Contract/Award Number" on the left side of the page.

With modifications there may be more than one report that appears in the list.

| A | All V Drafts V Submitted V Re-opened |                           |             |                                               |          |          |                |                             |  |
|---|--------------------------------------|---------------------------|-------------|-----------------------------------------------|----------|----------|----------------|-----------------------------|--|
| ۶ | > Search Filters                     |                           |             |                                               |          |          |                |                             |  |
| • |                                      |                           |             |                                               |          |          |                |                             |  |
|   |                                      | Contract / Award Number - | Agency ID - | Agency Name -                                 | Status 🕶 | Source - | Report Month 🔻 | Options                     |  |
| ĝ | )                                    | NNM16AA09C                | 8000        | NATIONAL AERONAUTICS AND SPACE ADMINISTRATION | SUB      | Contract | Dec, 2019      | Save PDF Reopen Copy Report |  |
| ĝ | )                                    | NNM16AA09C                | 8000        | NATIONAL AERONAUTICS AND SPACE ADMINISTRATION | SUB      | Contract | Jan, 2020      | Save PDF Reopen Copy Report |  |

Check the "Subaward Change History" tab on the Subawards module in ERA and find the last task that had monetary adjustments reported.

| History     | Subaward (  | Change History         | Invoices                                          | Closeo               | ut                                             |                              |                       |                                |                         |                                  |                                                                                                    |
|-------------|-------------|------------------------|---------------------------------------------------|----------------------|------------------------------------------------|------------------------------|-----------------------|--------------------------------|-------------------------|----------------------------------|----------------------------------------------------------------------------------------------------|
| Line<br>No. | Task ID     | Modification<br>Number | Effective<br>Date                                 | Purchase<br>Order #  | Amount<br>Obligated/Deobligated<br>this action | Total<br>Obligated<br>Amount | Obligated<br>End Date | Total<br>Anticipated<br>Amount | Anticipated<br>End Date | Total<br>Cost<br>share<br>Amount | Comments                                                                                                    |
|             | SMB00001187 | Tr<br>11               | ne month we are<br>reporting<br>2/18/2020         | SCON-19-<br>00000141 | \$372.000.00                                   | \$9,005,870.00               | 9/23/2022             | \$9,005,870.00                 | 9/23/2022               |                                  | 2/27/20 SL:<br>Mod 11,<br>obligate<br>\$372,000.<br>Increase Line<br>2 (GR21846)<br>to<br>\$8,415,629,00.<br>Updated<br>Workday "Total<br>Contract<br>Amount" =<br>\$8,727,731.38   |
|             | SMB00001093 | 10 <b>(</b>            | The last<br>month/year we<br>reported<br>1/6/2020 | SCON-19-<br>00000141 | \$650,880.00                                   | \$8,633,870.00               | 9/23/2022             | \$8,633,870.00                 | 9/23/2022               |                                  | 1/6/20 SL:<br>Mod 10,<br>obligate<br>\$650,880.00.<br>Increase Line<br>2 (GR21846)<br>to<br>\$8,043,629.00.<br>Updated<br>Workday "Total<br>Contract<br>Amount" =<br>\$8,355,731.38 |

Check the last report in FSRS and make sure it contains the correct information by clicking on the magnifying glass on the left side of the award number. Do not click the button on the right side of the award information that says "Reopen". We do not want to reopen a report after it has been submitted.

| 1                                        | All Viralts Submitted Re-opened |                           |             |                                               |          |          |                |                             |  |
|------------------------------------------|---------------------------------|---------------------------|-------------|-----------------------------------------------|----------|----------|----------------|-----------------------------|--|
|                                          | > Search Filters                |                           |             |                                               |          |          |                |                             |  |
| +Create New Report Items 781-800 of 1449 |                                 |                           |             |                                               |          |          |                |                             |  |
|                                          |                                 | Contract / Award Number 🔻 | Agency ID - | Agency Name -                                 | Status - | Source - | Report Month - | Options                     |  |
|                                          | ପ୍ତା                            | NNM16AA09C                | 8000        | NATIONAL AERONAUTICS AND SPACE ADMINISTRATION | SUB      | Contract | Dec, 2019      | Save PDF Reopen Copy Report |  |
| (                                        | a)                              | NNM16AA09C                | 8000        | NATIONAL AERONAUTICS AND SPACE ADMINISTRATION | SUB      | Contract | Jan, 2020      | Save PDF Reopen Copy Report |  |

11/30/2020

Once inside the report, click on the "Subawardee Data" page to see the Subaward information. You will want to verify that the Subrecipient is on this report so that you can duplicate it for the current reporting month. Make sure the Name, DUNS, and subcontract number are correct. (note that older subcontract/award numbers will begin with "20" ex. 16-888 = 2016888)

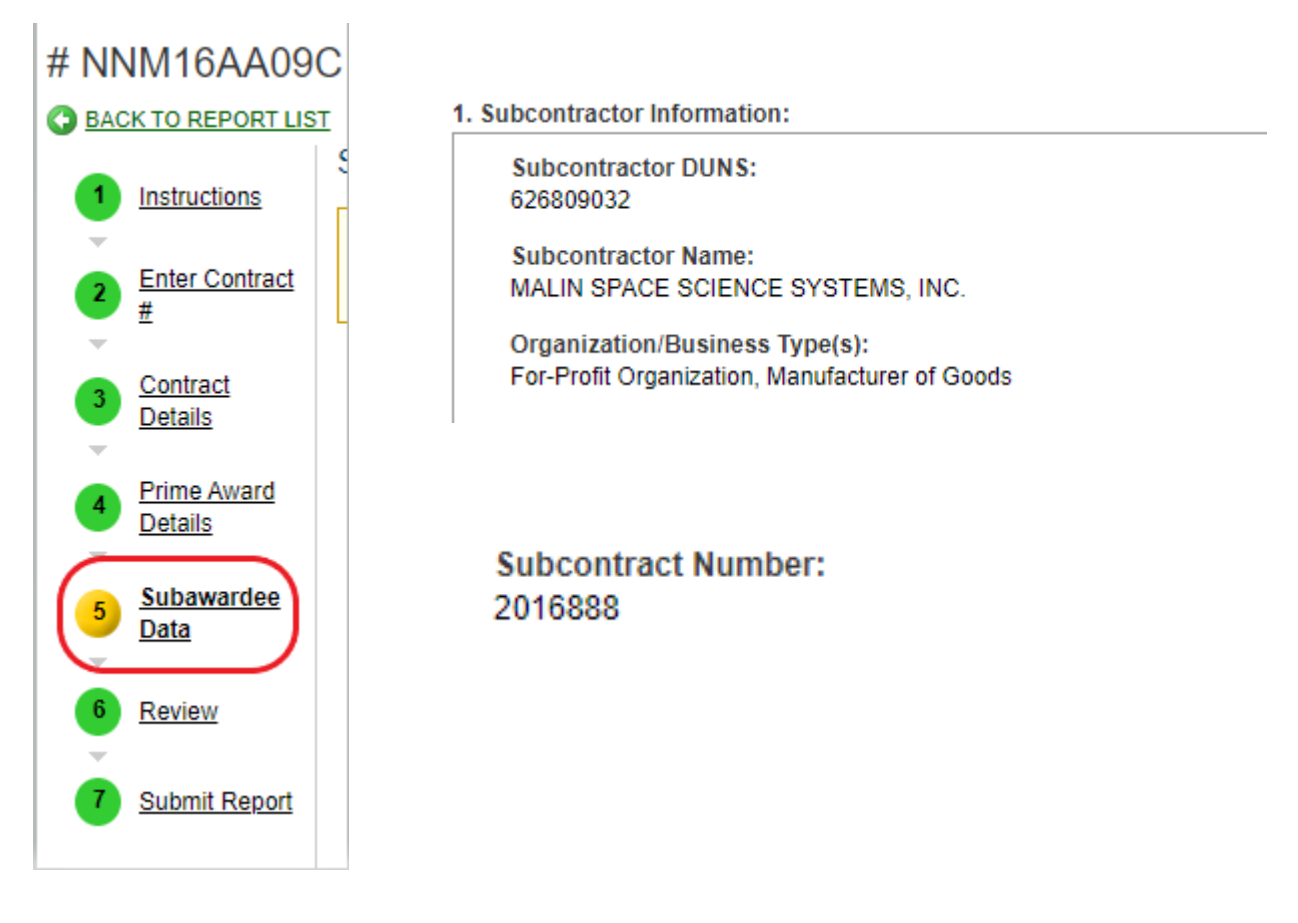

Once you verify that the award and subrecipient are the same you can duplicate this report by clicking on the "Copy Report" button on the far right. This will create a new report but keep all the relevant information for the project and the Subawardee.

| ( | All Drafts Submitted Re-opened           |             |             |                                               |          |          |                |                             |
|---|------------------------------------------|-------------|-------------|-----------------------------------------------|----------|----------|----------------|-----------------------------|
|   | > Search Filters                         |             |             |                                               |          |          |                |                             |
|   | +Create New Report Items 781-800 of 1449 |             |             |                                               |          |          |                |                             |
|   | Contract / Awa                           | rd Number 🔻 | Agency ID - | Agency Name -                                 | Status - | Source - | Report Month - | Options                     |
|   | NNM16AA09C                               |             | 8000        | NATIONAL AERONAUTICS AND SPACE ADMINISTRATION | SUB      | Contract | Dec, 2019      | Save PDF Reopen Copy Report |
|   | RI NNM16AA09C                            |             | 8000        | NATIONAL AERONAUTICS AND SPACE ADMINISTRATION | SUB      | Contract | Jan, 2020      | Save PDF Reopen Copy Report |

After you copy the previous report for the Subawardee you will be brought to the new report page. On the "Prime Award Details" page you will want to scroll down to the bottom of the page and select the reporting month and year. **BE SURE TO SELECT "SAVE" OR "SAVE & CONTINUE" The information will not be saved on the page of you continue otherwise.** 

20. Date Signed (Base Award)\*: November 12, 2015

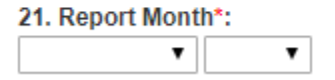

Go to the "Subawardee Data" page and update the "Amount of the Subcontract" and the "Date of the Subcontract".

- The "Amount of the Subcontract is the "Monetary Adjustment Amt" on the Excel sheet (NOT THE REVISED OBLIGATED AMOUNT). We will want to report the amount the Subaward was increased/decreased by.
  - When the obligated amount is being decreased, put a "-" in front of the number (Ex: -273000.00).
- The "Date of the Subcontract" is the "Sub Fully Executed Date" on the Excel sheet.

| Amount of the Subcontract*: |
|-----------------------------|
| 372000.00                   |
| Date of the Subcontract*:   |

Check all the subrecipient information on the FFATA report and hit "Save & Continue". Remember, if there are multiple Subawardees on the excel list that need FFATA reports for the same project you can add them to the "Subawardee Data" page using the "Add Another Subcontractor" button on the bottom and search by the DUNS number. If there are other Subawardees on the page that do not need to be reported for that month you can hit the "Delete This Subcontractor" button to remove. Hit "Save" to refresh the page and the deleted Subawardee will disappear. Only 1 FFATA Report per Prime Award is allowed each Month, and all New Subawards &/or Subaward-Modifications must be included in the Subawardee Data Section.

| Delete This Subcontractor | ] |
|---------------------------|---|
| Add Another Subcontractor |   |

Click "Submit" and "Save PDF" to finish. See "<u>Naming FFATA Report Files</u>" instructions to see file naming format.

#### **New Subawards**

Once all the information on the excel sheet has been verified as correct, go to the "Create/Review Reports) link at the top of the page. Select "FFATA Reports."

| FFATA          | Federal Funding Accountability and Transparency<br>Act Subaward Reporting System (FSRS) |  |  |  |  |
|----------------|-----------------------------------------------------------------------------------------|--|--|--|--|
| Home   Profile | Worklist Create / Review Reports                                                        |  |  |  |  |

Click the "Create New Report" button at the top right corner of the page.

| All Drafts Submitte | d Re-opened           |
|---------------------|-----------------------|
| ▶ Search Filters    |                       |
| +Create New Report  | Items 641-660 of 1457 |

Once on this page, click continue.

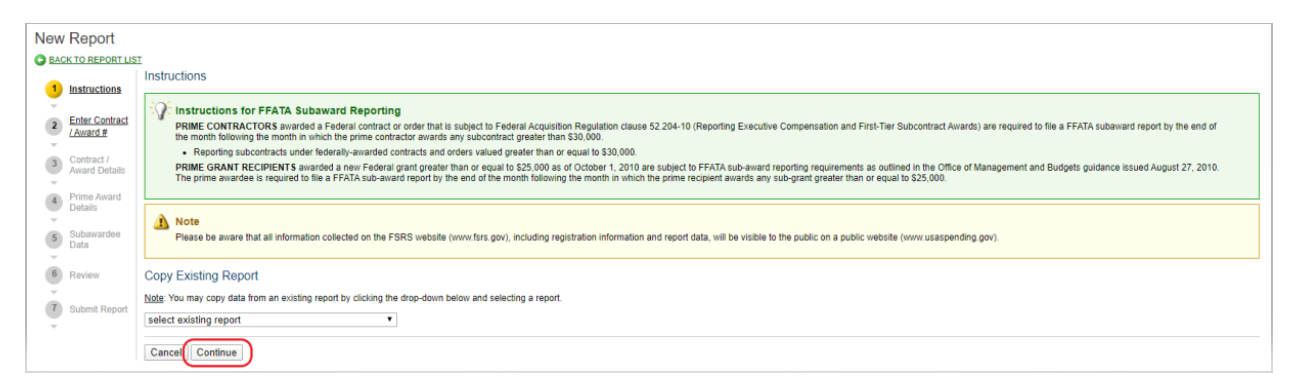

Check the Prime Award to determine if the Award Type is a "Contract/Order" or "Grant Award". You can search under the drop down for "Select Existing Grant" to see if the award number is listed or you can manually type in the award number if it does not appear in the list. Click Continue.

| New Report                                                                                                    |                                                                                                    |
|----------------------------------------------------------------------------------------------------|----------------------------------------------------------------------------------------------------|
| BACK TO REPORT LIST                                                                                                   |                                                                                                    |
| 1 Instructions                                                                                                    | Enter Contract / Award #                                                                                                    |
| <ul> <li>Enter:</li> <li>Contract /<br/>Award #</li> <li>Contract /<br/>Award Details</li> <li>Prime Award</li> </ul> | Note: Note: |
| 5 Subawardee                                                                                                    | Back Cancel Continue                                                                                                    |
| 6 Review                                                                                                    | Type of Award": ContractOrder  Grant Award Select Existing Grant*:                                                                                                    |
| 7 Submit Report                                                                                                    | Choose the grant from your workist that you would like to report on. If the grant is not found, use the text field below to manually enter in the number                                                                                                    |
|                                                                                                    | If not found above, enter Award ID (FAIN):<br>FA95501810221                                                                                                    |
|                                                                                                    | Back Cancel Continue                                                                                                    |

If the award number was added to the system by the Prime Award's GCO this notification will appear requesting that you confirm the following grant. If all the information is correct, Click continue.

| View Grant Award Summary                                                                                                    | × |
|----------------------------------------------------------------------------------------------------|---|
| Please confirm that the following is the grant that you intend on reporting against. If this is the correct grant, click [continue]. Otherwise, click [select another grant] to choose another grant or start over. |   |
| Select Another Grant Continue                                                                                                    |   |
| Award Summary                                                                                                    |   |
| Federal Award #: FA95501810221                                                                                                    |   |
| Agency: DEPT OF THE AIR FORCE (5700)                                                                                                    |   |
| Total Federal Funding Amount: 381923.00                                                                                                    |   |
|                                                                                                    |   |
| Select Another Grant Continue                                                                                                    |   |
|                                                                                                    |   |
|                                                                                                    |   |
|                                                                                                    |   |
|                                                                                                    |   |
|                                                                                                    |   |

Once you hit continue, the New Report page will ask you to verify that you are the Prime Awardee for this grant. Select "I verify that I am the Prime Awardee for this grant" and click "Save and Continue". **BE SURE TO SELECT "SAVE" OR "SAVE & CONTINUE." The information will not be saved on the page of you continue otherwise.** 

| # FA955018102                                                                                                    | 221                                                                                                    |                                                                                                    |  |
|----------------------------------------------------------------------------------------------------|----------------------------------------------------------------------------------------------------|----------------------------------------------------------------------------------------------------|--|
| BACK TO REPORT LIS                                                                                                    | I                                                                                                    |                                                                                                    |  |
| 1 Instructions                                                                                                    | Grant Award Details                                                                                                    | Grant Info                                                                                          |  |
| 2 Enter Award<br>ID.(EAIN)<br>3 Grant Award<br>Details                                                                                                    | Type of Award:<br>Grant Award<br>Certification*:<br>The FFATA Report can only be submitted by prime awardees. Only continue with this submission if you are the prime awardee for this grant | Number: FA95501810221<br>Agency: DEPT OF THE AIR FORCE<br>Total<br>Federal<br>S 381923.00<br>Amount |  |
| Printe Award<br>Details     Subawardee     Data     Construction     Construction     Co | I verify that I am the Prime Awardee for this grant     Back Cancel Save & Continue                                                                                                    |                                                                                                    |  |

You will be directed to the "Prime Award Details" page. Review the information on the page to make sure it is all correct before continuing.

On the "Prime Award Details" make sure to double check the information to make sure it is correct.

Scroll down to the bottom of the page and select the reporting month and year to the correct month and year that you are submitting these Subawardee reports for. Click "Save and Continue."

If the information is not correct, select the "no" option and a box will appear asking for an explanation. You can also contact the Prime GCO to have the information corrected.

| • | 9. Prime Awardee Parent DUNS #:<br>806345658                                                       |                    |
|---|----------------------------------------------------------------------------------------------------|--------------------|
| • | 10. Principal Place Of Performance(POP)*:<br>City*:<br>TEMPE                                       | 15. Report Month*: |
|   | <ul> <li>Is this information correct?:</li> <li>Yes No</li> </ul>                                  | February V 2020 V  |
|   | State (All U.S. Territories are available under the State drop down)*:<br>Arizona                  |                    |
|   | <ul> <li>Is this information correct?:</li> <li>              Yes              No      </li> </ul> |                    |
|   | Country*:<br>United States                                                                         |                    |
|   | <ul> <li>Is this information correct?:</li> <li>Yes No</li> </ul>                                  |                    |
|   | 2 Zip+4*:<br>85281-3670                                                                            |                    |
|   | <ul> <li>Is this information correct?:</li> <li>Yes No</li> </ul>                                  |                    |
|   | Congressional District*:<br>05                                                                     |                    |

ASU - RESEARCH OPERATIONS

Go to the "Subawardee Data" and "Add Subawardee" and enter the Subrecipient's DUNS number for the system to fetch the information. You can find the DUNS from Masterstore in ERA (You will also want to double check SAM to make sure you have the correct DUNS.)

| Subawardee Data                                                                                                    |
|----------------------------------------------------------------------------------------------------|
| Avote: The Congressional District for your subawardees may not immediately populate. Once you have completed entering your subawardee data, please click on the "Save" button at the top or bottom of the page to populate the Congressional District. |
| Save & Go Back Cancel Save & Continue                                                                                                    |
| 1. Subawardee Information: * indicates a required field                                                                                                    |
| Subawardee DUNS*: 059007500 Fetch Info For DUNS                                                                                                    |
| Delete This Subawardee                                                                                                    |
| Add Subawardee                                                                                                    |
|                                                                                                    |
| Save & Go Back Cancel Save Continue                                                                                                    |

Confirm the Subawardee information is correct and fill out missing information. For new Subawards, the "Amount of Subaward" is the current obligated amount on the agreement and the "Subaward Obligation/Action Date" is the date the agreement was fully executed.

| Amount of Subaward*:            |     |
|---------------------------------|-----|
| 335245.00                       |     |
| Subaward Obligation/Action Date | e*: |

The "Subaward Project Description" can be found in ERA as the "Brief Description"

| Filter by 🛛 Task ID 👻 SUB00001017                                                     | Q + Add Filter × Clear Al                                                                               | 1                                                                              |                                                                                                    |
|---------------------------------------------------------------------------------------|----------------------------------------------------------------------------------------------------|--------------------------------------------------------------------------------|----------------------------------------------------------------------------------------------------|
| Task ASU Subaward Modificatio<br>Created Task ID FP ID Contract Number<br>Date Number | h Brief<br>Description Sponsor (Manually Sponsor<br>Input) Sponsor                                      | Sponsor /<br>Outside<br>Subrecipient Party Award No. State<br>Reference<br>No. | GCO GCO<br>Reviewer Reviewer (Last) Financial College (Last) College (Last) By Modified Dat<br>(Last) (Last) |
| 12/13/2019 SUB00001017 FP00011225 ASUB00000463<br>2.24 PM                             | A human-<br>machine USAF-<br>system for Force<br>the<br>extraction of Office of<br>behaviors<br>KAFOSR) | University of AWD00032712 Executed/Awarded<br>Delaware                         | IAFSE-<br>SEMTE: Xieijn Lang 2/6/2020<br>Forry Lang Dai Chemical Kieijn Lang 8/25 AM<br>Engineering          |
| 1 items                                                                               | $\bigcirc$                                                                                              | d page 1 of 1 ▶                                                                | 25 / pag                                                                                                    |

Subaward Project Description\*: A human-machine symbiotic system for the extraction of high-level behaviors from

The "Subawardee Principal Place of Performance" can be found in Masterstore in ERA or SAM.

|   | City*:                                                                 |
|---|------------------------------------------------------------------------|
|   | Newark                                                                 |
|   | State (All U.S. Territories are available under the State drop down)*: |
| - |                                                                        |
|   | Delaware                                                               |
|   | Country*:                                                              |
|   | Country*:<br>United States                                             |
| ? | Country*:<br>United States                                             |

The "Subaward Number" can be found on the agreement or in ERA. (Please note that older subcontract/award numbers will begin with "20" ex. 16-888 = 2016888) Newer numbers can be typed in as is.

| Subaward Number*: |    | Subaward Number*: |
|-------------------|----|-------------------|
| 2016888           |    | ASUB00000463      |
|                   | OR |                   |

# Only 1 FFATA Report per Prime Award is allowed each Month, and all New Subawards &/or Subaward-Modifications must be included in the Subawardee Data Section before submitting the report.

Once you have confirmed all the entered information is correct, click "Save and Continue." Click "Submit" and "Save PDF" to finish. See "<u>Naming FFATA Report Files</u>" instructions to see file naming format.

#### Missing FSRS Awards

There may be times when creating a new report that the Award ID you are looking for does not appear and you will get this error message below.

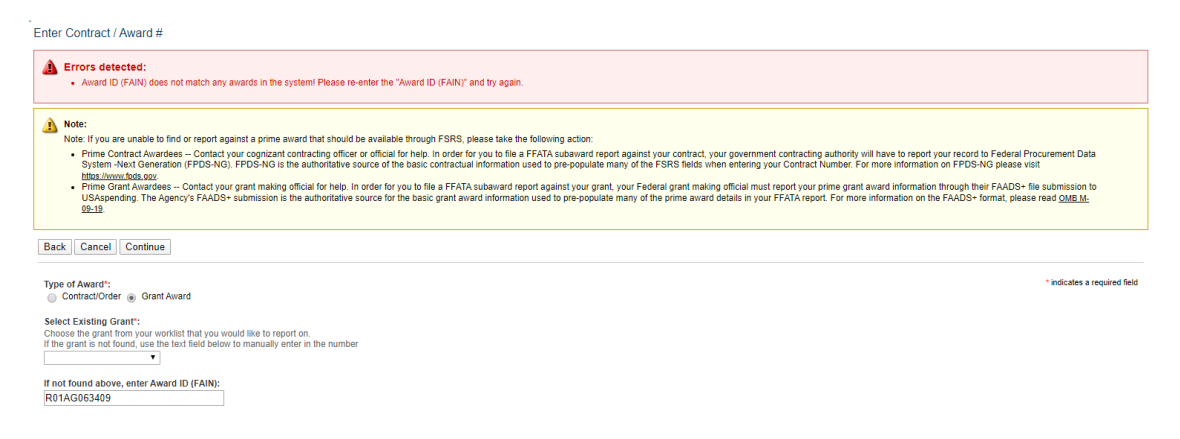

When this happens, you must contact the GCO for the prime award within the month and notify them that the Award ID must be submitted to the system or we will not be able to submit a report for that month. The GCO contact should be listed on the Prime Award or you can find Sponsor points of contact in ERA on the Awards page under the "Personnel & External Contacts" page. You can proceed as normal without the missing award in your report.

| <b>ASU</b> K | nowledge Enterprise<br>evelopment                   | EN Enterprise R<br>Administratio | search<br>n System | Need help        | ?                 |                               |                     |                |
|--------------|-----------------------------------------------------|----------------------------------|--------------------|------------------|-------------------|-------------------------------|---------------------|----------------|
| My ERA       |                                                     |                                  | COI                |                  | IRB               |                               | Ag                  | reements       |
| »            | Dashboard                                           | Reports                          | Proposals          | Awards           | Accounts          | Subawards                     | Researcher Profiles | Grant Finder   |
| Luna         | Lunar Reconnaissance Orbiter Camera (LROC) Contract |                                  |                    |                  |                   |                               | AWD00018228         | Standard Award |
|              | Active                                              | nformation GCO Not               | es Deliverables    | Modifications Fu | nding Allocations | Personnel & External Contacts | Totals              |                |
|              |                                                     | D1                               |                    |                  |                   |                               |                     |                |

Keep track of missing awards in O365 SharePoint on the correct year's "FFATA Reports" page below. You will want to document and keep track of all conversations and follow ups with prime GCOs in a separate folder with in "Email FAIN Not Available or SUB Data Issue" for Audit purposes.

Reference Documents > Subawards > FFATA REPORTING > FFATA REPORTING > FFATA Monthly Reports Submitted > FFATA REPORTS 2020 □ Name ∨ Modified  $\vee$ Modified By  $\vee$ + Add column  $\vee$ EMAILS\_FAIN Not Available or SUB Data Issue January 2 Alison Casano FFATA Reports 2020 January 2 Alison Casano Arizona State University JAN 2020 submitted FFATA Reports.msg February 14 Alison Casano Jan 2020 FFATA Reports.pdf February 13 Alison Casano Name ∨ Modified  $\smallsetminus$ Modified By  $\vee$ + Add column  $\vee$ DE-FE0031634 March 25, 2019 Jonathan Poole HQ003419C0015 2 hours ago Alison Casano <sup>\_\_\_</sup>R01AG063409 2 hours ago Alison Casano August 27, 2019 RESOLVED Jonathan Poole March 29, 2019 Jonathan Poole 72061219CA00001.msg

#### When the issue is finally resolved and the report is submitted in FSRS, you can include that old report file in with the current year/month awards you are reporting. Let FOT and Federal Grants know that a previously missing report is being included for that current month and you can proceed as normal.

#### **Naming FFATA Report Files**

Reporting Month and Year – Name of Sponsor – Award number – institute and contract number (use acronyms)

EX: Oct 2019 DHS 2017ST061QA000101 SUNY 18-483 WCU ASUB371

#### FOT 2nd REVIEW [Submit ASAP – No later than the 3rd Friday of the Month]:

Subaward GCO will send an email to the designated OKED Fiscal Oversight GCO with required Attachments: ASU FFATA Monthly Subaward ERA Report and all FFATA PDF Reports.

Reformat the <u>ASU FFATA Monthly Subaward ERA Report</u> to hide all rows and columns that do not require second checks.

- Hide all rows the do not require a FFATA report: No FFATA applies, no monetary adjustments (NCE, PI change, rebudget, SOW change ect.).
- The following columns do not require 2<sup>nd</sup> review and can be hidden: Mod #, State, FFATA Applies, Sub Child Agency Org Account (1), Sub Child Agency Org Account (2), Revised Sub Start Date, Revised Sub End Date.

Fiscal Oversight GCO conducts a 2<sup>nd</sup> Review utilizing the following documents/database:

- ASU Fully Executed New Subawards and Subaward-Modification Agreements
- ASU FFATA Monthly ERA Report
  - The GCO will compare the ASU FFATA Monthly ERA Report against the generated FSRS FFATA PDF Reports to ensure that a FFATA Report was created for each Obligation.

#### • FSRS FFATA PDF Reports

- Each PDF FFATA Report is reviewed to ensure accurate information has been captured:
  - Report month and year
  - Amount of Subaward Obligation
  - Subaward Obligation/Action Date
  - Subaward Number
- ASU ERA Awards Subawards Module
  - o The Fiscal Oversight GCO reviews the data entered for accuracy:
    - Subawards Tab → Subcontract Number: Subcontractor, Title, Obligated, Effective Date (Fully Executed date).

After the Fiscal Oversight GCO has reviewed, collaborated with the Subawards GCO on any necessary edits, and determined that the ASU FFATA Monthly ERA Report is accurate, an approval email will be sent to the Subawards GCO. Fiscal Oversight will also upload a copy of the 2<sup>nd</sup> review attachment to the FFATA Reporting folder currently in SharePoint for reference.

#### **Submitting Reports to Federal Grants**

Rerun any report corrections in FSRS.

Replace all old files with new corrected files. Both in your personal files (attach correct updated report files to final email to Federal Grants) and O365 SharePoint.

Download the previous email sent to federal grants in O365 SharePoint and attach all files (make sure any new file replaced the old ones from any second review corrections FSRS.)

Once all the files have gone through second review and are verified to be correct email the FFATA reports to...

TO: <u>federalgrants@azdoa.gov</u>

#### Files to be uploaded to the O365 folders

Select the correct year and follow below instructions for the proper locations to upload files.

#### 1<sup>st</sup> "**FFATA Reports**" folder

Unedited Excel Spreadsheet PDF document.

Final email that was sent to federal grants.

TO: <u>federalgrants@azdoa.gov</u>

#### 2<sup>nd</sup> "FFATA Reports" folder

Upload all FSRS Reports.

When corrections are made, replace the old files with the new files.

#### "2<sup>nd</sup> Reviews FFATA" folder

Upload the email sent to Claire and Susan for second review.

Upload the PDF file sent back with second review red corrections and FSRS reports.

#### Password Change

#### EVERY 90 DAYS. WE WILL BE LOCKED OUT OF SYSTEM AFTER 90 DAYS (3 MONTHS)

#### Updating Password in O365 SharePoint.

https://arizonastateu.sharepoint.com/sites/O365OKEDPNTDPT/Lists/EBusiness/PNT.aspx

Go to "FFATA Subaward Reporting System (FSRS)."

Go to the "pw" box and update it to the new password and document your change in the "notes" section.

## When choosing the new password, follow the pattern of the older FSRS passwords in the "notes" section to keep everything consistent.

#### **Updating Password in FSRS**

#### Contractors / Awardees:

PASSWORD CHANGE INSTRUCTIONS: <u>https://www.login.gov/help/changing-settings/change-my-password/</u>

To change your password, go to https://www.login.gov/ and select "Sign In" to sign into your login.gov account. Select "Edit" next to password, enter the new password, and submit your change.

Login.Gov will send a confirmation email to the Subawards inbox. Upload the email [HERE] under the correct year.

ASU - RESEARCH OPERATIONS